# Admin Accounts

pittsburgh CITY OF LEARNING

> This user guide is for the Pittsburgh CoL Administrator Website. The admin site provides the ability to create and manage programs, workshops, and events related to their organization. The CoL Administrator website has three levels of access: 1. Organization Admin; 2. Program Manager; 3. Activity Manager. All users of the Admin site must be invited via email to gain access.

| User Access                                       | Organization<br>Admin | Program Admin | Activity Manager |
|---------------------------------------------------|-----------------------|---------------|------------------|
| Add/edit<br>organization admin<br>user            | $\checkmark$          |               |                  |
| Edit organization information                     | $\checkmark$          |               |                  |
| Add/edit workshops/<br>events for all<br>programs | $\checkmark$          |               |                  |
| Add/edit programs                                 | $\checkmark$          | $\checkmark$  |                  |
| Add/edit program<br>admin users                   | $\checkmark$          | $\checkmark$  |                  |
| Assign program<br>admins to specific<br>programs  | $\checkmark$          | $\checkmark$  |                  |
| Add/edit activity manager user                    | $\checkmark$          | $\checkmark$  |                  |
| Edit workshops/<br>events                         | $\checkmark$          | $\checkmark$  | $\checkmark$     |

1 of 11

## Org Dashboard

After logging in, you are at the main organization dashboard where you can manage:

• Programs

pittsburgh CITY Ø LEARNING

- Badges
- Org Members
- Students
- Org information

For advanced users, Partner API access is also on this page.

To edit your organization info, click the (edit) link next to your org name.

| GH City of Learning Admin Home        |                          |                           |                             |                 |  |
|---------------------------------------|--------------------------|---------------------------|-----------------------------|-----------------|--|
| My dashboard - The Sprout Fund (edit) |                          |                           |                             |                 |  |
| Programs (3)                          |                          |                           |                             | O add program   |  |
| Show                                  |                          |                           |                             | Search:         |  |
| 10 -                                  |                          |                           |                             |                 |  |
|                                       | Program Name             |                           | <ul> <li>Date ad</li> </ul> | ded 0           |  |
| >                                     | Digital Corps Spring Pa  | rty                       | 4/17/201                    | 5               |  |
| >                                     | Pittsburgh City of Learn | ing Summer 2014 Pilot     | 6/24/201                    | 4               |  |
| > Sprout                              | Remake Learning Digita   | i Corps                   | 5/30/201                    | 4               |  |
| Page 1 of 1                           |                          |                           | Previous                    | Next            |  |
|                                       |                          |                           |                             |                 |  |
| Badges (3)                            | O Add I                  | Badge in City of Learning | O Add Ba                    | ige in BadgeKit |  |
| Show                                  |                          |                           |                             | Search:         |  |
| 10 -                                  |                          |                           |                             |                 |  |
|                                       | Badge Name               | ≜ # Awa                   | rded                        | 0               |  |
| >                                     | Name of Badge            | 0 stude                   | nts                         |                 |  |
| <b>&gt;</b>                           | Stop Claim Codes         | 16 stud                   | ients                       |                 |  |

0 students

Stop Claim Codes

|                                         |       |            |       |                                       | Tim Cook         |  |
|-----------------------------------------|-------|------------|-------|---------------------------------------|------------------|--|
|                                         |       | Switch     | Orgs  | 1                                     | •                |  |
| API Info                                |       |            |       |                                       |                  |  |
|                                         | Activ | ate        |       |                                       |                  |  |
| Org Members (4)                         |       |            |       |                                       | O add users      |  |
| Show -                                  |       |            |       |                                       | Search:          |  |
| Name                                    | •     | Last Log   | gin   |                                       |                  |  |
| Ani Martinez >                          | la    | st login:  | Jul-2 | 3-2014                                |                  |  |
| Dustin Stiver >                         | la    | ist login: | Jul-2 | 9-2014                                |                  |  |
| Khalif Ali >                            | la    | ist login: | Jul-2 | 9-2014                                |                  |  |
| Matt Hannigan > last login: May-06-2015 |       |            |       |                                       |                  |  |
| Page 1 of 1                             |       |            |       | Previous                              | Next             |  |
| Students (16) in The Sprout Fund        |       |            | 0     | add student 🔍 add m                   | uttiple students |  |
| Verified Account                        |       |            |       |                                       |                  |  |
| Show                                    |       |            |       |                                       | Search:          |  |
| 10 -                                    |       |            |       |                                       |                  |  |
| Name 🗢 = CPS Verified Account           | ¢     | Age        | •     | Account Status                        | 0                |  |
| >Dee Stiver                             |       | 12         |       | unclaimed(AQWF3)                      |                  |  |
| >Kay Ali                                |       | 12         |       | unclaimed(A5cIR)                      |                  |  |
| >Cathy Lewis Long                       |       | 13         |       | unclaimed(Ai5ru)<br>resend invitation |                  |  |
| >khalifah ali                           |       | 13         |       | unclaimed(A5NIU)                      |                  |  |

Edit Organization

Upon first creating or logging in to your account, you should make sure all organization info is accurate and up to date.

Here you can edit the following:

- Organization name
- Description

pittsburgh CITY OF LEARNING

- Organization website url
- Organization image: Upload a square image, preferably 350x350 pixels. by clicking the "Add Image" button or by dragging and dropping to the "drop files here" area.
- Assign Org Admins
- See a list of Admins
- Remove Admins

Be sure to click "Save Details" when you are finished!

#### Learning Admin Home

#### Edit The Sprout Fund organization

| The Sprout Fund                                  |                                                                                                    |
|--------------------------------------------------|----------------------------------------------------------------------------------------------------|
| escription                                       |                                                                                                    |
| The Sprout Fund enric<br>innovation, and cultiva | les the Pittsburgh region's vitality by engaging citizens, amplifying voices, supporting creativity and<br>ing connected communities. |
| /ebsite url<br>http://www.sproutfund             | org                                                                                                    |
| sprou                                            | t                                                                                                    |
| Ipload a Logo<br>• Add Image                     | Or drop files here                                                                                                    |

#### Assign Organization Administrator

### Add/Edit Program

The first step to listing your learning events is to add a program. The "Add" and "Edit" screens are nearly identical so we will just show one. From the Dashboard, click "Add Program" or click on a program to see its details, then click (Edit):

- Program name (something succinct and catchy).
- Audience age range
- Categories (limit of 2)
- Description

• • • • •

PITTSBURGH

CITY OF LEARNING

- Program Image (350x350 pixels)
- Add admins-"Assign editors-to this Program (optional).
- Note: a Program serves as a template for activities
- Programs ONLY become searchable once associated Workshops or Events are scheduled for that Program.
- You cannot create/save a badge unless you associate with a program, so create programs first!

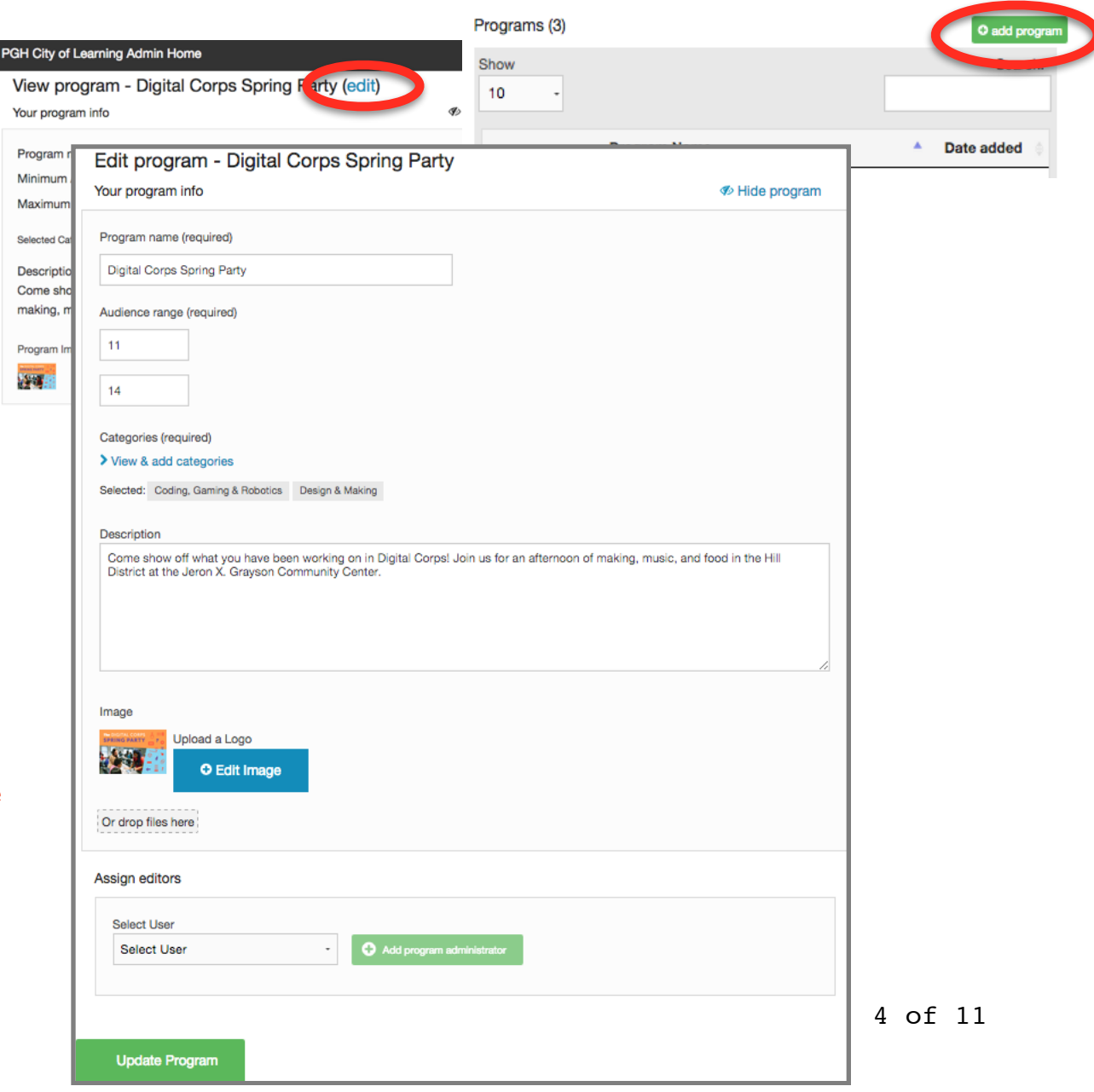

#### My dashboard - The Sprout Fund (edit)

### Schedule Activity

To schedule an activity for a program go to your Dashboard, then click on the appropriate program. From the Program Page, choose "schedule workshop" or schedule event".

CITY OF LEARNING

To edit an existing activity, click on the activity link, and then click "(edit)".

Decide on the activity type under the appropriate Program:

- <u>Event</u>: one-time experience associated with one location
- <u>Workshop</u>: an activity or program that takes place over more than one day and is associated with one location

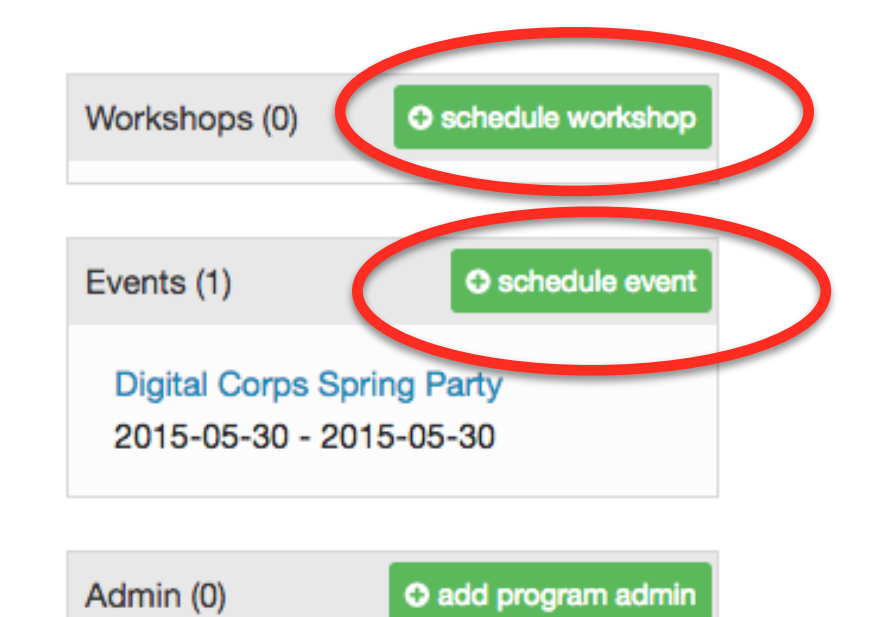

## Schedule Activity

ITY OF I FARNING Edit the following fields associated with your activity (required fields are starred\* and in bold):

- 1. Activity Name\*: choose a succinct and descriptive name.
- 2. Type\* (Online or Face-to-Face)
- 3. Audience Age Range\*
- 4. Categories\* (Limit 2)
- 5. Description\*

PITTSBURGH

Focus on a learner audience and describe what will happen at the activity.

- 6. Program Image\* (350x350)
- 7. Images have to be .png
- 8. Contact (Name, email, phone)
- 9. Program link (start with http://)
- 10. Registration link (if applicable)
- 11. Registration deadline (if applicable)
- 12. Price\* (Free, \$1-\$50, \$50+)
- 13. Location\*
- 14. Date or Date Range\*
  - Dates, times, days of week
- 15. Assign activity manager

Now go check out your listing at pghcityoflearning.org/explore

|                                                                       |                                                                               | 1 |
|-----------------------------------------------------------------------|-------------------------------------------------------------------------------|---|
| Schedule workshop Digital Corps Spring Party                          | 10 -                                                                          |   |
| our workshop info                                                     | Badge Name                                                                    |   |
| workshop name (required)                                              |                                                                               | _ |
| Digital Corps Spring Party                                            | All Stars Talent Show Applause Badge                                          |   |
| Type (required)                                                       | All Stars Talent Show Applause Badge                                          |   |
| Face to Face                                                          | All Stars Talent Show Performer Badge                                         |   |
| Audience range (required)                                             | All Stars Talent Show Performer Badge                                         |   |
| 11                                                                    | Registration Deadline                                                         |   |
| 14                                                                    | mm/dd/yyyy                                                                    |   |
| Categories (required)                                                 | Price                                                                         |   |
| > View & add categories                                               |                                                                               |   |
| Selected: Coding, Gaming & Robotics Design & Making                   | Where                                                                         |   |
|                                                                       | Location name                                                                 |   |
| Description                                                           | Enter building, suite, etc to let the learner know where to find the program. |   |
| Come show off what you have been working on in Digital Corps! Join us | 0<br>Address (required)                                                       |   |
|                                                                       |                                                                               |   |
|                                                                       | City (required)                                                               |   |
|                                                                       | State (required)                                                              |   |
| Program Image                                                         | L                                                                             |   |
| Upload a Logo                                                         | Zip code (required)                                                           |   |
| O Add Image                                                           |                                                                               |   |
|                                                                       |                                                                               |   |
| Or drop files here                                                    |                                                                               |   |

Radges (8)

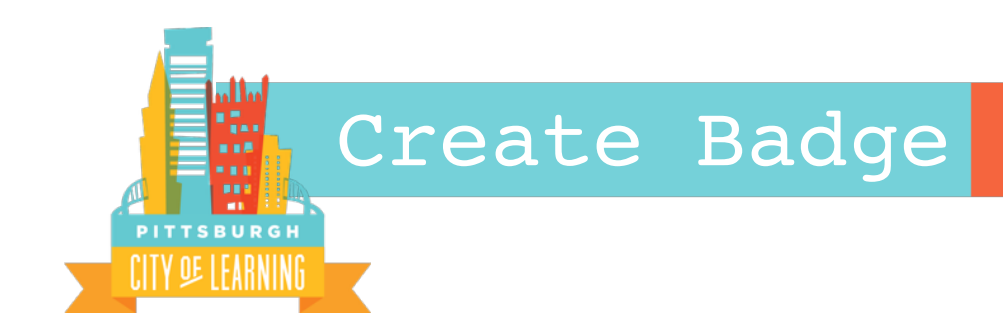

To create a badge, click "Add a Badge in City of Learning" on your organization dashboard.

### 1. Step 1: Required Badge Info

\*Noted Bold if a required field before publishing

#### a. Badge Name

- Think about both your learner and also whom your learner might share the badge as you create the name. What will be important to communicate to them through the name of the badge?
- b. Badge Blurb
  - Like a tagline, 140 characters. What is a very concise way to

| Add badge                                                             |                      |
|-----------------------------------------------------------------------|----------------------|
| STEP 1 - REQUIRED BADGE INFO                                          |                      |
| Name                                                                  | Formal Description   |
| Enter the badge name                                                  |                      |
| Blurb                                                                 |                      |
| Enter the badge blurb                                                 |                      |
| Badge image Image Requirements Unlocal Redea Image Codes for the test |                      |
| Or or or pries here                                                   | Informal Description |
| Badge Type                                                            |                      |
| Community - Issued for acts or knowledge in the community             | •                    |
| Categories (required - limit 2)                                       |                      |
| > View & add categories                                               |                      |

describe the badge. Think about a 1- or 2- liner that you would put on your website or share via social media.

#### c. Formal Description

- Description for consumers, or people who may end up viewing a badge is displayed or shared. Explain the value of the badge to potential employers, admissions counselors, or others interested parties.

#### d. Informal Description

- Description for earners focuses on helping people decide whether or not they want to apply for the badge. Think about how you would describe this badge with the learner in mind. What would the learner need/want to know, what would the learner find valuable, and what might motivate or inspire the learner to want to earn the badge?

#### e. Badge Image

PITTSBURGH

IFARNINI

- Must upload a PNG file, 350x350 pixels.
- Go to the badge graphic design resource page at pghcityoflearning.org/badge-graphics

#### f. Badge Type

- Knowledge represents a specific body of knowledge that is attained through the learning experience
- Skill represents a specific skill that is acquired through the learning experience.
- Disposition represents progress in certain behaviors and habits of mind.

#### g. Categories

- Choose 2 that best fit the badge
  - Coding + Games: Digital and web literacy; Creating websites, apps, video games, interactive stories, etc
  - 2. Community Action: Addressing personal and community issues
  - 3. **Designing + Making:** Creating visual graphics and physical structures; Building things with electronics, craft materials; Creating fashion
  - 4. Exploring earth & science: Investigating the world around us
  - 5. Media: Creating animations, movies, music, podcasts, and two- and threedimensional artworks
  - 6. Numbers: Using math to explore the world
  - 7. Performance: Participating in live music, theatre, and dance performances
  - 8. Sports + Wellness: Playing sports, helping the environment, and other healthy activities
  - 9. Storytelling: Crafting and understanding fictional + historical stories
  - 10. Work + Career: Learning about careers, business, and financial planning
  - 11. Zoology: Learning about and interacting with all kinds of animals

### 2. Step 2 - Metadata

Requirements for issuing (Criteria, Issue Limitations, Evidence)

#### <u>Criterion</u>

PITTSBURGH

#### 1. Criterion description\*

What did the learner have to demonstrate in order to earn the badge? If they had to use certain tools (e.g. Powerpoint, handsaw, etc.) include that in your criteria. Think again about the "consumer" of the badge. What would you want a teacher, future employer or college admissions officer to know about what the learner had to do to earn the badge? Also

| STEP 2 - Optional Metadata click here to view                                                      |  |  |  |  |
|----------------------------------------------------------------------------------------------------|--|--|--|--|
| Requirements for issuing (Criteria, Issue Limitations, Evidence)                                   |  |  |  |  |
| Criteria add exother                                                                               |  |  |  |  |
| Define requirements to guide earners and mentors.                                                  |  |  |  |  |
| Criterion                                                                                          |  |  |  |  |
| Required - Criterion must be met for badge to be issued                                            |  |  |  |  |
| Criteria Description (required)                                                                    |  |  |  |  |
| This is a public description of the Criterion                                                      |  |  |  |  |
| Rubrio URL                                                                                         |  |  |  |  |
| Does this criteria map to a external rubric? Put the link hare                                     |  |  |  |  |
| Notes to Issuer about this criteria                                                                |  |  |  |  |
| These notes are for the issuer                                                                     |  |  |  |  |
| Issue Limits                                                                                       |  |  |  |  |
| Are there any limits on issuing this badge.                                                        |  |  |  |  |
| Issue Uniquely - Earner can only earn this badge once                                              |  |  |  |  |
| Limit - Is there a limit on the total amount of times this badge can be issued?                    |  |  |  |  |
| 0                                                                                                  |  |  |  |  |
|                                                                                                    |  |  |  |  |
| Information for badge earners (Estimated Duration, Suggested Evidence type and Further Engagement) |  |  |  |  |
| Information for issued badge consumers (Standards & Levels)                                        |  |  |  |  |
|                                                                                                    |  |  |  |  |

think about the "assessment process", because your criteria indicate what was reviewed and/or assessed before the badge was issued.

- Strongly encourage criterion to begin with this language:"In order to earn this badge, the learner had to demonstrate"
- Consider describing how the assessment of this criterion is conducted (observation, rubric, written test, checklist, audience selection, count, etc.)
- Consider describing who does the assessment to determine of the criterion has been earned (mentor, peers, instructor, automatic, judges, etc.)
- 2. Rubric URL (if applicable)
- 3. Notes to Issuer about this Criterion (if applicable)

This is where you could consider describing the standard for badge evidence. What was required or suggested as acceptable evidence? Be specific, including the format in which the evidence should be submitted.

• Consider beginning with this language: "To earn this badge, learners had to ... "

#### **Issue Limits** (check only if applies)

• Issue Uniquely

pittsburgh CITY OF I FARNING

- Earner can only earn this badge once
- Limit Is there a limit on the amount of times this badge can be issued?

#### **Information for badge earners** (Duration, Suggested Evidence Type, Further Engagement)

- Duration: Note the estimated <u>average</u> time to earn badge, preferably in hours.
- Suggested Evidence type (if applicable)
- Further Engagement (if applicable)
  - How can parents/employers engage with the earner about what they have learned or have done to earn this badge?

#### **Information for issued badge consumers**(Standards & Levels)

- Standards Alignment (if applicable)
  - If you want to identify standards that this badge aligns with, provide detail here.
- Description of Levels associated with this badge (if applicable)
  - Does this badge have levels? If so, how do they work?

| Information for badge earners (Estimated Duration, Suggested Evidence type and Further Engagement)                                   |  |  |  |
|----------------------------------------------------------------------------------------------------|--|--|--|
| Estimated time it takes to earn this badge       1     .                                                                             |  |  |  |
| Further Engagement, How can parents/employers engage with the earner about what they have learned or have done on to earn this badge |  |  |  |

### 3. Step 3 - Choose Programs Allowed to Issue Badge

- Program(s): By selecting a program, all current and future scheduled programs will be selected by default unless a scheduled program is chosen below.
- Scheduled Program(s): Please choose a selected program for the programs listed above. Once chosen only the scheduled program(s) for that program will be selected.

| STEP 3 - Choose Programs allowed to issue badge                                                                                                    |                      |                     |
|----------------------------------------------------------------------------------------------------|----------------------|---------------------|
| Program(s):                                                                                                    |                      |                     |
| *By selecting a program, all current and future scheduled programs will be selected by default. If you only want to issue this badge from specific v | vorkshops or events. | , use the Scheduled |
| Programs field below.                                                                                                    |                      |                     |
|                                                                                                    |                      |                     |
| Workshops/Events:                                                                                                    |                      |                     |
| *Please choose workshops/events for the programs listed above. Once chosen only the workshops/events for that program will be selected.              |                      |                     |
|                                                                                                    |                      |                     |
|                                                                                                    | CANCEL               | Create Badge        |

4. Step 4 -

. 14

PITTSBURGH

Create the Badge! Click the blue button